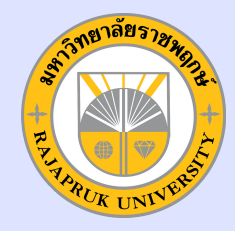

## คู่มือการบันทึกหน้าจอคอมพิวเตอร์ สำหรับการสอนหรือประชุมออนไลน์ ด้วยโปรแกรมบันทึกหน้าจอ WINDOWS 10 หรือ WINDOWS 11 (XBOX GAME BAR)

## โดย สำนักเทคโนโลยีสารสนเทศ

การบันทึกหน้าจอคอมพิวเตอร์ระบบปฏิบัติการ Windows 10 และ Windows 11 กดแล้วบันทึกทันที ไม่ต้องเข้าโปรแกรม และสามารถ บันทึกหน้าจอได้ตามต้องการ ไม่ต้องติดตั้งแอปพลิเคชันเพิ่มเติม เพราะเนื่องด้วย Windows10 และ Windows11 มีโปรแกรมบันทึกหน้า จอในตัวอยู่แล้ว และสามารถใช้ได้ฟรี มีวิธีการดังนี้

้ วิธีที่ 1 กดปุ่ม Windows+Alt+r ที่แป้นพิมพ์ เมื่อกดเรียบร้อยแล้วหน้าจอจะปรากฏแถบเครื่องมือ Xbox Game Bar ขึ้นมามุมบนด้านvวามือvองจอภาพ (ดังรูปภาพ)

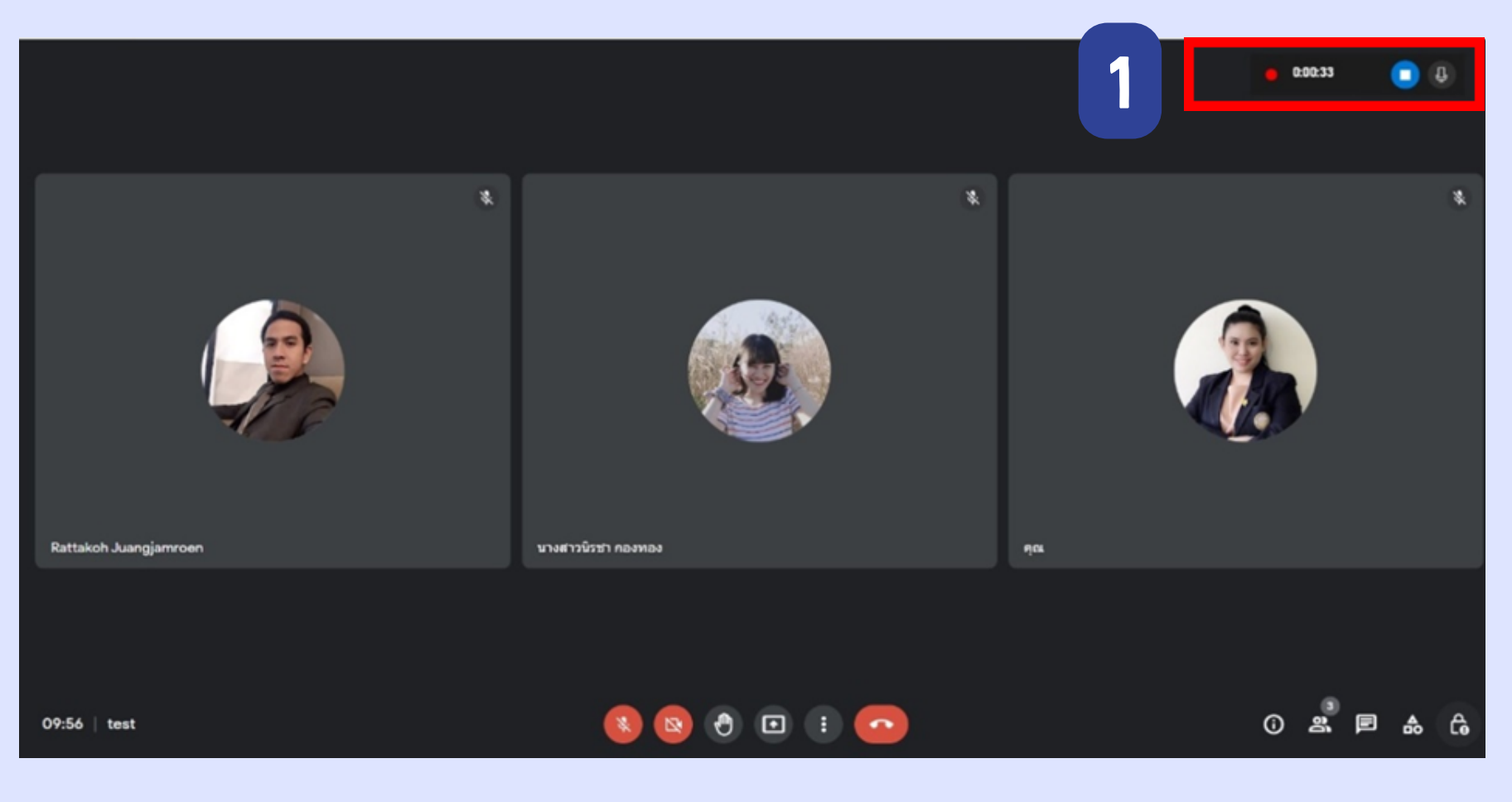

วิธีที่ 2 การใช้แถบเครื่องมือในการบันทึกหน้าจอมีรายละเอียดดังนี้
2.1 เมื่อกดปุ่ม Windows + Alt + r ที่แป้นพิมพ์เรียบร้อยแล้วจะปรากฏแถบเครื่องมือการบันทึกและถือเป็นการเริ่มต้นบันทึกทันที
2.2 เมื่อต้องการบันทึกเสียงให้กดที่รูปไมโครโฟนให้สถานะเป็นการเปิดเสียง + sะบบจะ
ทำการบันทึกหน้าจอแบบมีเสียง เมื่อไม่ต้องการเสียงให้กดที่รูปไมโครโฟนให้สถานะเป็นโครโฟนให้สถานะเป็นโครโฟนให้สถานะเป็นโครโฟนให้สถานะเป็นโครโฟนให้สถานะเป็นปิดเสียง 
2.3 เมื่อบันทึกหน้าจอเสร็จเรียบร้อยแล้วให้กดปุ่ม Stop เพื่อหยุดการบันทึก (

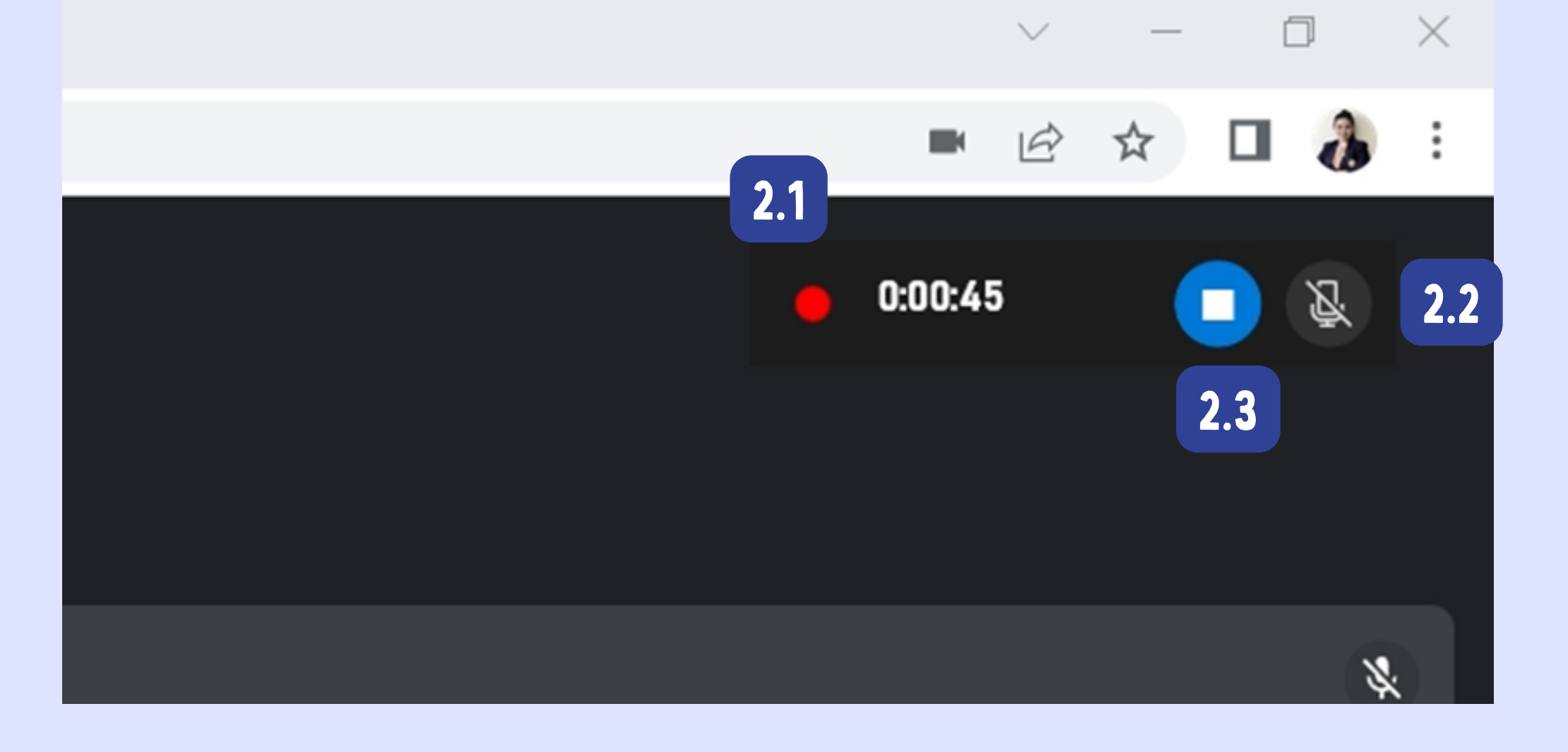

## วิธีที่ 3 เมื่อบันทึกหน้าจอสำเร็จเรียบร้อยแล้ว ไฟล์ที่บันทึกหน้าจอนั้นจะไปปรากฏอยู่ในโฟลเดอร์ Capture ของโฟลเดอร์วิดีโอ บน Windows (ดังรูปภาพ)

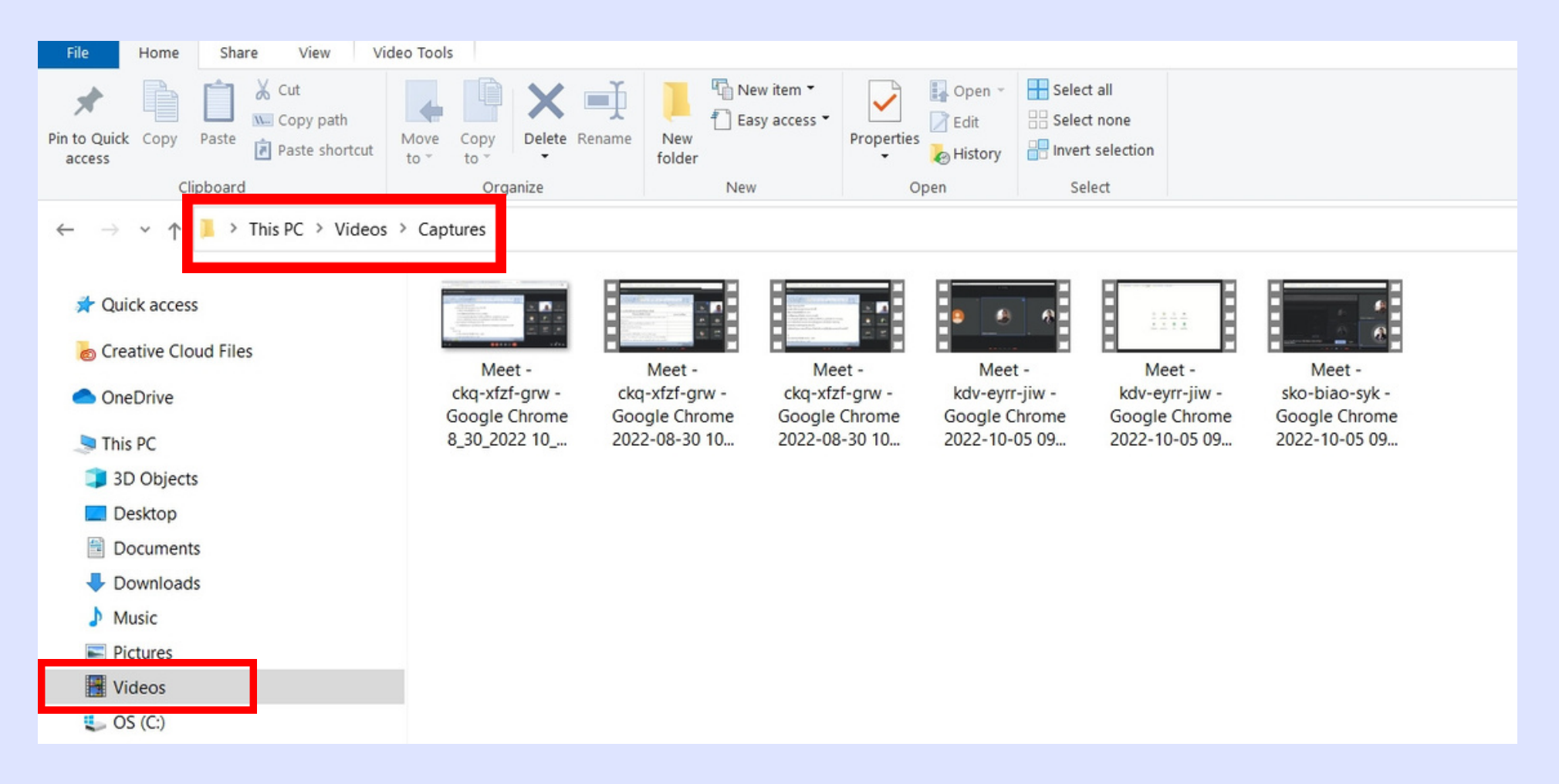

## **ง**้อคุวรทราบ

1. เมื่อออกจากหน้าต่างที่กำลังบันทึกหน้าจอวิดีโอ เช่นสลับไปแอปพลิเคชันอื่น หรือย่อหน้าต่างลงไปแถบเครื่องมือบันทึกหน้าจอ Xbox game bar จะหยุดการบันทึกหน้าจอคอมพิวเตอร์ทันที

2. วิธีการบันทึกหน้าจอด้วย xbox game bar ควรจะเป็นเครื่องคอมพิวเตอร์เสปคงั้นต่ำดังนี้

- CPU : Intel i5
- RAM : 8GB
- HARDDISK : 512GB SSD / M.2
- GPU : GeForce GTX 1650 4GB GDDR6 หรือ Intel Iris หรือ GeForce MX330